## Polecenia linii komend DB2

## Zad. 1. Łączenie się z bazą danych SAMPLE.

- 1. uruchom narzędzie linii komend
- 2. uruchom menadżera bazy danych (db2start)
- 3. wejdź w tryb interaktywny
- 4. połącz się z bazą SAMPLE jako aktualnie zalogowany użytkownik systemu: connect to sample user <id użytkownika>
- 5. wyświetl informacje o przestrzeniach tabel bazy SAMPLE (list tablespaces) aby wyświetlić szczegółowe informacje (m.in. liczbę i rozmiar strony) wybierz opcję show detail
- 6. wyświetl listę tabel bazy SAMPLE (list tables)
- 7. sprawdź, jako jaki użytkownik jesteś połączony (values current user)
- 8. sprawdź, do jakiej bazy jesteś połączony (get connection state)
- 9. sprawdź, kto jest podłączony do SAMPLE (list applications) i odczytaj identyfikatory sesji
- 10. identyfikator swojej sesji można też sprawdzić poleceniem values application\_id
- 11. otwórz nowe okno linii komend i połącz się z bazą SAMPLE
- 12. wyświetl, kto jest teraz podłączony do sample
- 13. wymuś rozłączenie jednej z aplikacji force application (id) (podając znaleziony wcześniej identyfikator (uchwyt) do aplikacji o nazwie "db2bp.exe")
- 14. sprawdź status połączenia
- 15. wyjdź z trybu interaktywnego poleceniem terminate (zamyka połączenie z bazą i procesy w tle) i zamknij to okno linii komend
- 16. w drugim oknie sprawdź, kto jest podłączony do SAMPLE i swój status połączenia; rozłącz się i zamknij okno.

## Zad. 2. Katalogowanie bazy danych

- 1. uruchom narzędzie linii komend i wejdź w tryb interaktywny
- 2. sprawdź, jakie bazy znajdują się w katalogu systemowym list database directory
- 3. usuń bazę SAMPLE z katalogu uncatalog database sample
- 4. zamknij i ponownie uruchom tryb interaktywny
- 5. sprawdź, czy można się podłączyć do SAMPLE
- 6. skataloguj bazę SAMPLE pod lokalnym aliasem MYSAMPLE catalog database sample as mysample
- 7. podłącz się do bazy
- 8. wykonaj ponownie punkty 3 i 4
- 9. skataloguj bazę SAMPLE pod lokalnym aliasem SAMPLE
- 10. podłącz się do bazy, następnie rozłącz się z SAMPLE i zamknij tryb interaktywny

## Zad. 3. Praca z obiektami bazy danych: tabele

- 1. wejdź w tryb interaktywny
- 2. wyświetl, z jakimi bazami danych można się połączyć i sprawdź, czy jesteś połączony z jakąś bazą, jeżeli tak, to rozłącz się
- 3. utwórz testową bazę danych testdb: create database testdb
- 4. wyświetl dostępne bazy danych
- 5. podłącz się do bazy testdb
- 6. sprawdź, jakie przestrzenie tabel zostały utworzone i jaki jest rozmiar strony
- 7. utwórz w bazie testdb tabelę employee:

create table employee (empid integer, name varchar(50), dept integer) wyświetl informacje o tabeli employee: describe table employee

- zmień typ pola dept na char(9) alter table employee alter column dept set data type char(9) wyświetl informacje o tabeli employee
- 9. dodaj wiersz do tabeli (instrukcja insert into)
- 10. jeżeli operacja się nie powiodła, odczytaj kod błędu i jaki był kod przyczyny, następnie sprawdź, co oznacza ten błąd i co jest przyczyną błędu (wpisz ? SQLcode)
- 11. wykonaj zalecane działanie
- 12. dodaj kilka wierszy do tabeli employee (aby wykonać to za pomocą jednej komendy, oddziel wiersze przecinkiem)
- 13. zmień dane działu w jednym z dodanych wierszy (instrukcja update)
- 14. usuń jeden z wierszy (instrukcja delete)
- 15. usuń całą zawartość tabeli employee poleceniem truncate table employee immediate
- 16. po każdej modyfikacji danych, wyświetlaj kontrolnie zawartość tabeli instrukcją select

Zad. 4. Praca z obiektami bazy danych: Schematy.

Schemat jest kolekcją obiektów bazy, zapewnia ich logiczną klasyfikację. Może zawierać tabele, widoki, wyzwalacze, pakiety, funkcje, itd.

Obiekty w bazie mają z reguły nazwy dwuczłonowe: nazwa\_schematu.nazwa\_obiektu. Pierwszy człon nazwy to tzw. kwalifikator.

Schemat jako taki też jest obiektem w bazie danych. Schematy mogą być tworzone na da sposoby: w sposób niejawny (w momencie, gdy użytkownik tworzy inny obiekt, pod warunkiem, że dany użytkownik ma odpowiednie uprawnienia, nazwa schematu jest wtedy taka sama jak nazwa użytkownika) oraz w sposób jawny (instrukcją create schema).

- 1. sprawdź, do jakiego schematu należy tabela employee w bazie testdb.
- 2. odpowiedz na pytanie, czy schemat ten był stworzony w sposób jawny czy nie
- sprawdź, jakie są aktualnie utworzone schematy w bazie testdb, odczytując odpowiednie pole z tabeli systemowej schemata (należy najpierw połączyć się z bazą): db2 select schemaname from syscat.schemata
- 4. w bazie testdb utwórz nowy schemat o nazwie myschema i następnie w tym schemacie utwórz tabelę department o polach dept char(9), dept\_name varchar(30), budget numeric(9,2);

tworzenie schematu: create schema <nazwa> authorization <user\_name> aby utworzyć tabelę w obrębie danego schematu, należy w instrukcji create podać nazwę tabeli wraz z kwalifikatorem będącym nazwą schematu. Nazwy tabel musza być unikalne w obrębie danego schematu, natomiast mogą się powtarzać w jednej bazie, ale w różnych schematach.

- wyświetl, jakie tabele są w schemacie myschema poleceniem list tables for schema <nazwa schematu> (aby wyświetlić tabele dla wszystkich schematów, użyj opcji for all)
- 6. sprawdź, jakie schematy są utworzone w bazie testdb, dla każdego schematu wyświetl, kto jest właścicielem, kiedy i jaki użytkownik zdefiniował dany schemat (najpierw sprawdź, jak wygląda struktura tabeli syscat.schemata i znajdź nazwy odpowiednich kolumn)
- 7. utwórz w schemacie myschema tabelę employee o tej samej strukturze, co tabela utworzona w Zadaniu 3.
- 8. sprawdź, jakie tabele są w bazie testdb, uwzględniając wszystkie schematy.

Aby usunąć niepotrzebny schemat, użyj komendy drop schema <nazwa> restrict (można usunąć schemat jedynie wtedy, gdy nie ma żadnych obiektów w obrębie tego schematu).